## Notes on using CUDA at U Iowa, Computer Science

## Compiling

To compile a CUDA file (extension .cu) you need to use the NVIDIA compiler nvcc: For example, to compile file.cu to create the executable file, use

nvcc -o file file.cu -lpthread

If you want to use a particular library, you should include that in the command line. For example, the Julia set example from *Cuda by Example* requires the OpenGL Utility Toolkit (glut) library:

nvcc -o file file.cu -lglut -lpthread

To use the mathematics library, add -lm. Other compile options are similar to the standard C/C++ compilation options under Unix.

## Accessing the CS CUDA-capable computers

To do this you need a CS (Computer Science Department) account. Your user name will be your HawkID, but the password you have to given to you.

From Unix (or Unix-like) systems: From within a terminal, execute the following command.

ssh -l <username> l-lnx<machine-id>.divms.uiowa.edu

The <machine-id> is an integer in the range 100 to 105. After entering your password, you will have terminal access to the computer. The operating system is Linux.

## Checking device capabilities

To see what capabilities your machine's CUDA device has once you have terminal access, you need to copy, compile and run the deviceQuery program:

mkdir cuda-examples; cd cuda-examples
cp -a /opt/cuda/sdk/C C
cp -a /opt/cuda/sdk/shared shared

```
cd C
rm -rf src/FunctionPointers src/SobelFilter src/Interval
make
bin/linux/release/deviceQuery
```

The line starting "CUDA Capability Major/Minor" in the output has the capability represented as a number with a decimal point, such as "1.3". For details as to how to interpret this number, see Appendix G of the *CUDA Programming Guide*. The *CUDA Programming Guide* is available via

http://developer.nvidia.com/nvidia-gpu-computing-documentation.